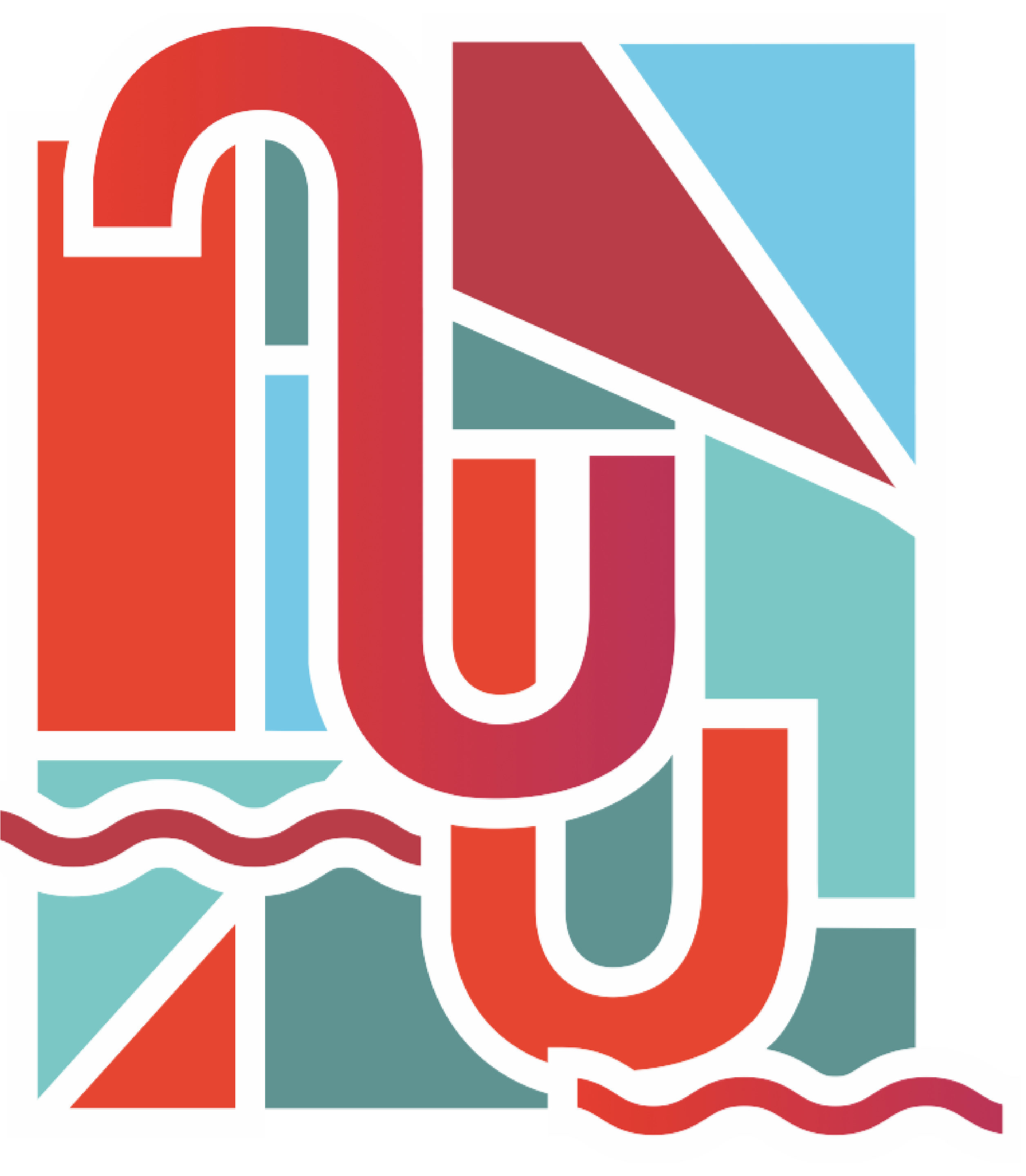

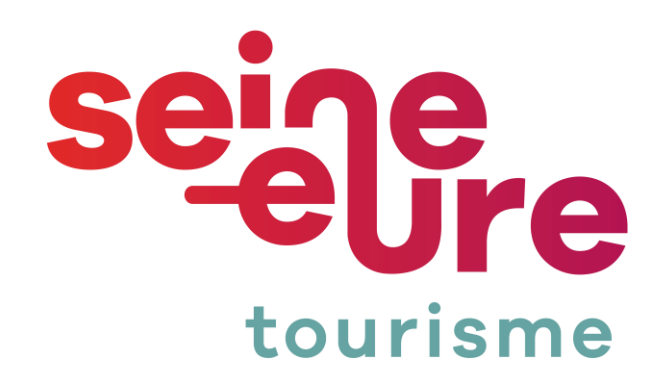

# Création d'un SIRET pour les Loueurs de meublé non professionnels.

## Texte de référence

https://www.impots.gouv.fr/particulier/questions/si-je-mets-en-location-un-meuble-dois-je-minscrire-au-greffe-du-tribunal-de

## SI JE METS EN LOCATION UN MEUBLÉ, DOIS-JE DÉCLARER UN DÉBUT D'ACTIVITÉ ET AVOIR UN NUMÉRO SIRET ?

Lorsque vous débutez une activité de loueur en meublé non professionnel (LMNP) ou de loueur en meublé professionnel (LMP), vous devez, dans les quinze premiers jours qui suivent le début de votre activité, souscrire une déclaration de création d'entreprise ou de début d'activité par voie dématérialisée sur le guichet des formalités des entreprises (GFE) : formalites.entreprises.gouv.fr ou procedures.inpi.fr.

Cette démarche vous permettra :

- d'obtenir un numéro SIRET ;
- de faire connaître l'existence de cette activité ;
- d'indiquer le régime d'imposition que vous avez choisi.

Pour plus de précisions sur la location meublée, cliquez ici

MAJ le 28/02/2023

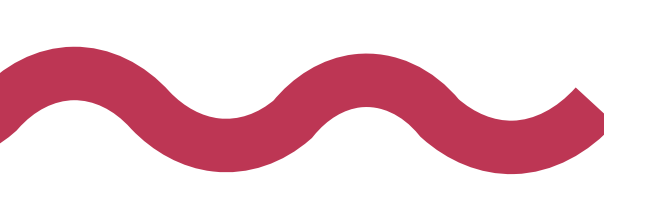

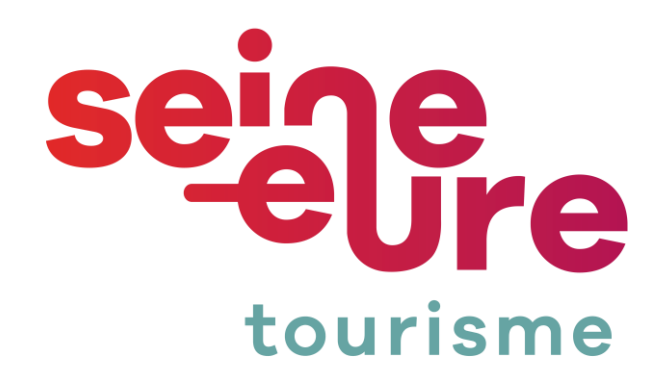

ité ; s avez choisi

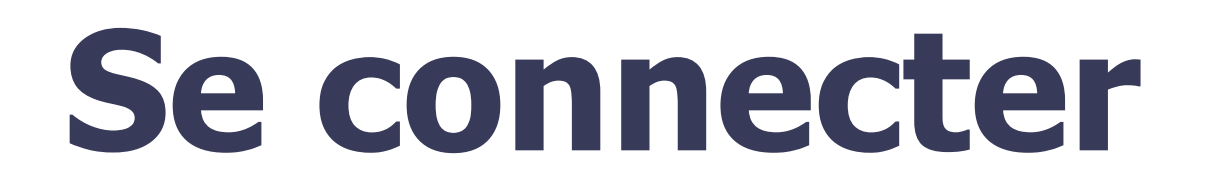

### Aller sur le site : <u>https://procedures.inpi.fr/?/</u>

#### S'identifier avec Franceconnect ou INPI

ligne

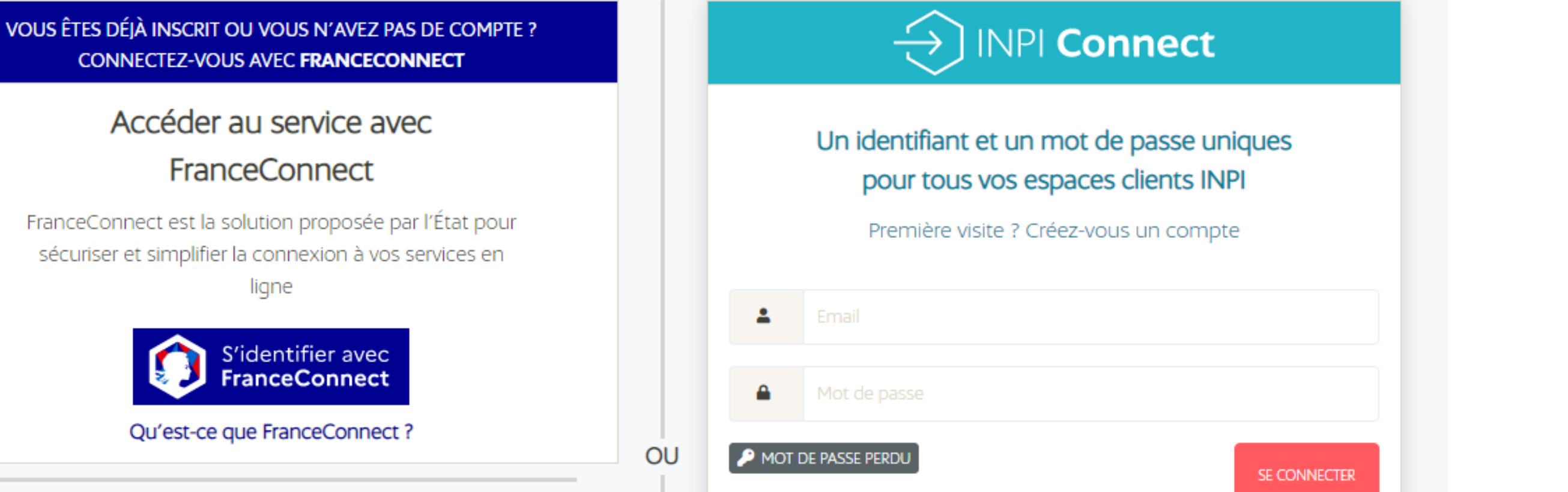

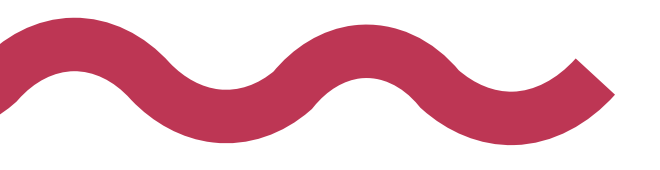

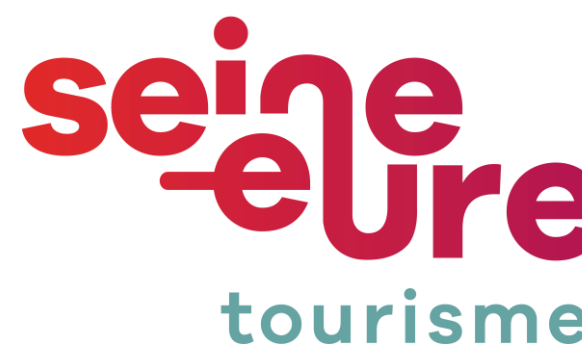

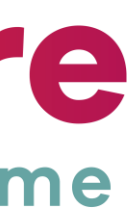

### Déposer une formalité de création

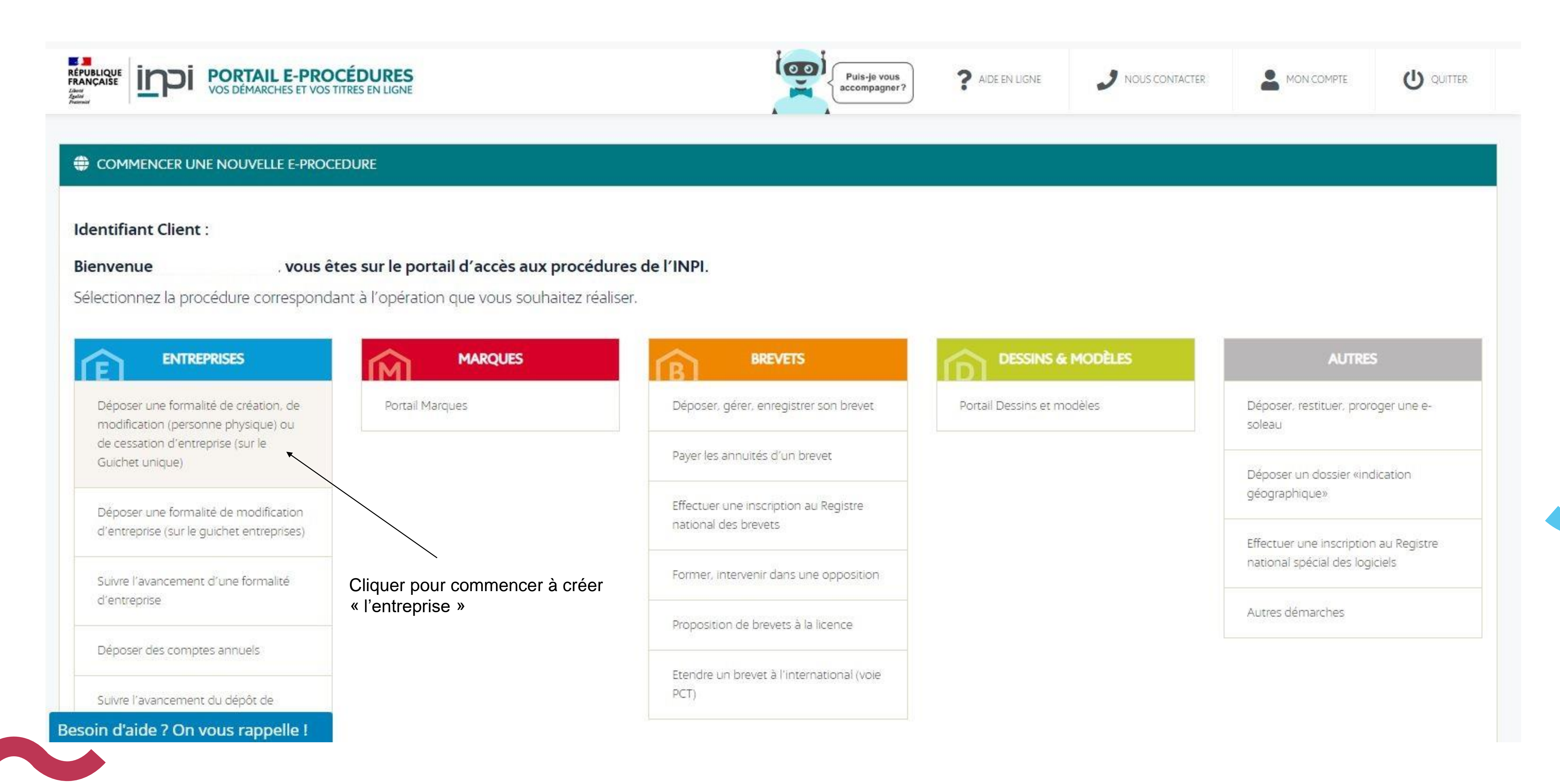

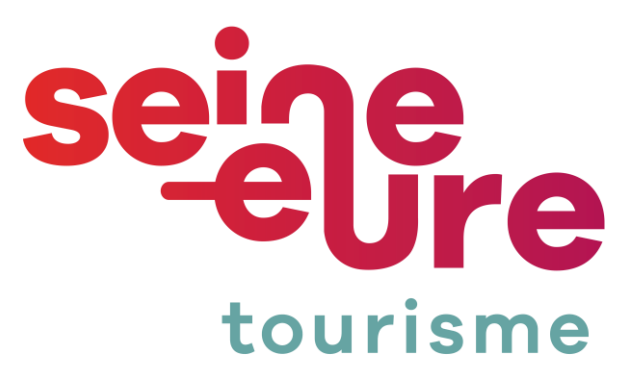

# Créer une entreprise

#### Mes démarches sur le Guichet unique

#### Vous pouvez à partir de cette page :

- Créer votre nouvelle entreprise à l'aide du bouton « Créer une entreprise » ou reprendre un brouillon de votre formalité à l'aide du lien « Reprendre le brouillon ».
- Modifier / cesser votre entreprise <u>déjà</u> existante en retrouvant votre entreprise à partir de son numéro SIREN. Vous aurez ainsi accès aux informations la concernant inscrites au Registre National des Entreprises.
- Déposer vos comptes annuels, en fournissant votre numéro SIREN, afin d'éviter de ressaisir des informations sur votre entreprise.

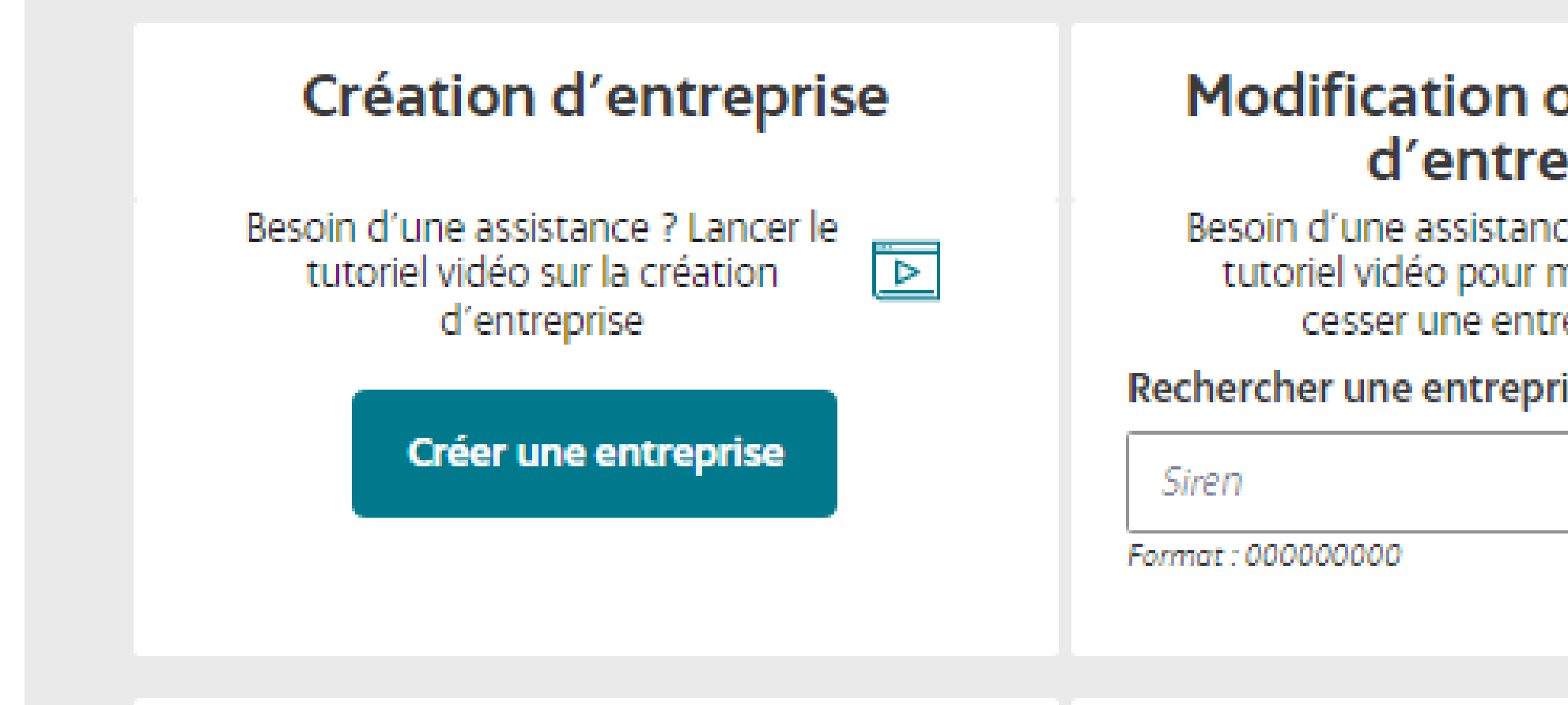

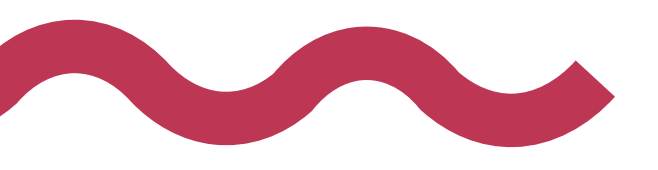

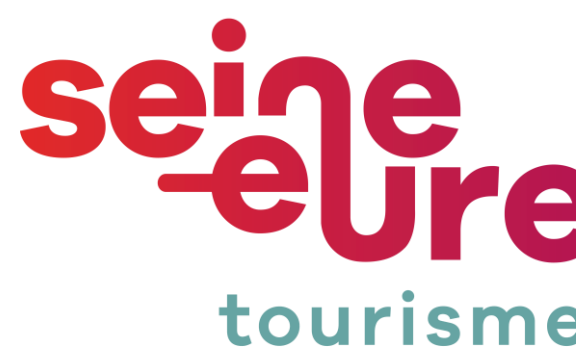

| ou cessation<br>eprise<br>ce ? Lancer le<br>modifier ou | Dépôt de comptes annuels                                                                     |
|---------------------------------------------------------|----------------------------------------------------------------------------------------------|
| rise                                                    | Recherchez une entreprise pour déposer<br>des comptes annuels<br>Siren<br>Format : 000000000 |

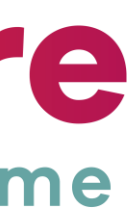

### Vous choisissez la forme qui vous convient. Il semble que pour LMNP on soit plutôt dans la forme « entrepreneur individuel ».

#### Votre démarche de c

#### Création de l'entreprise ()

Les champs suivis d'une étoile (\*) sont obligatoires.

Veuillez remplir les informations suivantes pour la création de votre entrepris

Quelle est la forme de l'entreprise que vous souhaitez créer ? \* 🛈

Entrepreneur individuel

 $\sim$ 

L'entreprise bénéficie-t-elle du statut micro-entrepreneur ? \* ① Oui ONO

Extension d'une entreprise étrangère \* ① Oui Oni

L'entrepreneur a-t-il déjà exercé une activité non salariée en France ? \* 🤇 🔿 Oui 🕤 Non

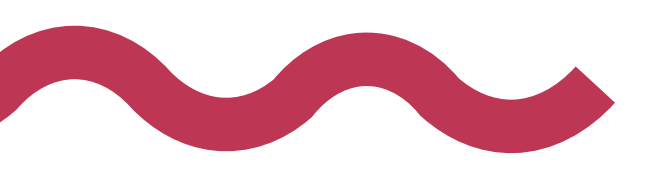

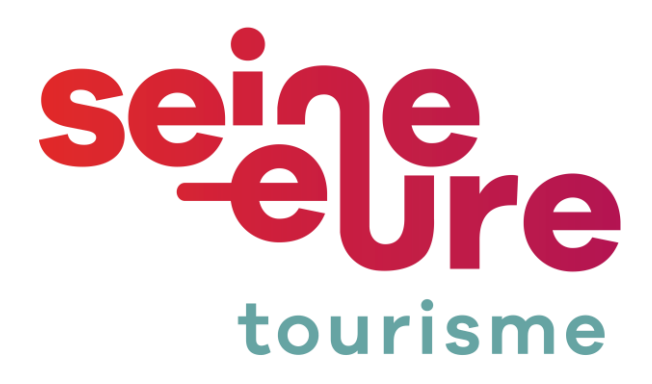

| réation d'entreprise |                                       |         |  |
|----------------------|---------------------------------------|---------|--|
|                      |                                       |         |  |
| 5e :                 |                                       |         |  |
|                      |                                       |         |  |
|                      |                                       |         |  |
|                      |                                       |         |  |
|                      |                                       |         |  |
|                      | CONTINUER                             |         |  |
| Remp<br>contin       | olir en fonction de votre cas personr | ne puis |  |

### Remplir les différents onglets

 Une fois dans la partie « établissement » et la sous rubrique « activités » vous pourrez préciser la nature de votre activité et votre statut de LMNP.

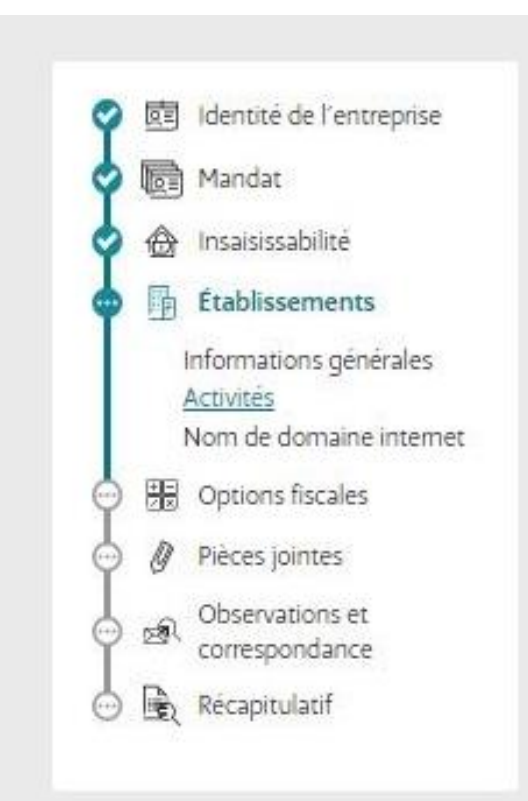

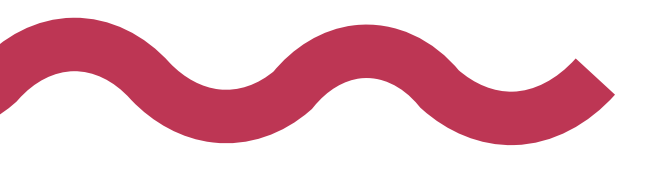

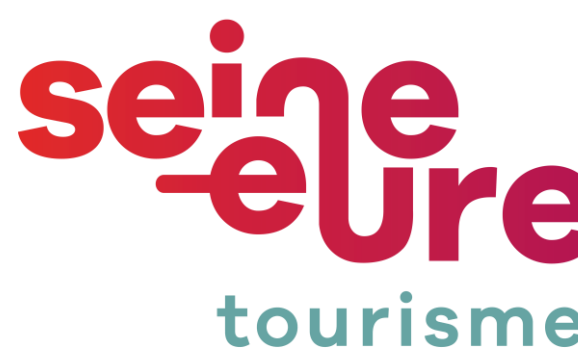

| Description de l'activité 下                                                                                                    |                                                                                                    | ^   |
|----------------------------------------------------------------------------------------------------|----------------------------------------------------------------------------------------------------|-----|
| Activité principale pour l'établissement * ①                                                                                                    | Date de début de l'activité *                                                                                                    |     |
| ) Oui 🛛 Non                                                                                                    | jj/mm/aaaa                                                                                                    |     |
|                                                                                                    | Exemple : 31/01/2023                                                                                                    |     |
| Exercice de l'activité *<br>Permanente O Saisonnière                                                                                                    | Activité non sédentaire * ①<br>Oui ONON                                                                                                    |     |
| Activité dans le prolongement d'une activité<br>agricole * ①<br>> Oui                                                                                                    |                                                                                                    |     |
|                                                                                                    |                                                                                                    |     |
| Description détaillée * ①                                                                                                    |                                                                                                    |     |
| Description détaillée * ①<br>Si vous souhaitez de l'aide pour identifier la catégorisation<br>Catégorisation 1 de l'activité * ①                                                                                                    | on de votre activité, vous pouvez faire appel au chatbot.<br>Catégorisation 2 de l'activité *                                                                                                    |     |
| Description détaillée * ①<br>ii vous souhaitez de l'aide pour identifier la catégorisati<br>Catégorisation 1 de l'activité * ①<br>Activités de services                                                                                                    | on de votre activité, vous pouvez faire appel au chatbot.<br>Catégorisation 2 de l'activité *<br>Location                                                                                                    | ~   |
| Description détaillée * ①<br>Si vous souhaitez de l'aide pour identifier la catégorisation<br>Catégorisation 1 de l'activité * ①<br>Activités de services<br>Catégorisation 3 de l'activité *                                                                                                    | on de votre activité, vous pouvez faire appel au chatbot.<br>Catégorisation 2 de l'activité *<br>Location<br>Catégorisation 4 de l'activité *                                                                                                    | ~   |
| Description détaillée *<br>5i vous souhaitez de l'aide pour identifier la catégorisation<br>Catégorisation 1 de l'activité *<br>Activités de services<br>Catégorisation 3 de l'activité *<br>Locations de biens mobiliers                                                                                                    | on de votre activité, vous pouvez faire appel au chatbot.<br>Catégorisation 2 de l'activité *<br>Location<br>Catégorisation 4 de l'activité *<br>Location et location-bail de biens mobiliers                                                                                                    | ~   |
| Description détaillée * ①<br>i vous souhaitez de l'aide pour identifier la catégorisation Catégorisation 1 de l'activité * ①<br>Activités de services<br>Catégorisation 3 de l'activité *<br>Locations de biens mobiliers<br>/ous déclarez une activité de forme Gestion de bie a formalité n'a pas d'organisme de validation. i vous n'êtes pas d'accord avec cette forme d'act guestion pour la faire correspondre au mieux avec        | on de votre activité, vous pouvez faire appel au chatbot.<br>Catégorisation 2 de l'activité *<br>Location<br>Catégorisation 4 de l'activité *<br>Location et location-bail de biens mobiliers<br>ens.<br>tivité, vous pouvez adapter la catégorisation de l'activité en<br>t la description détaillée de votre activité.                        | ~ ~ |
| Description détaillée * ① Si vous souhaitez de l'aide pour identifier la catégorisatio Catégorisation 1 de l'activité * ① Activités de services Catégorisation 3 de l'activité * Locations de biens mobiliers /ous déclarez une activité de forme Gestion de bie a formalité n'a pas d'organisme de validation. Si vous n'êtes pas d'accord avec cette forme d'act question pour la faire correspondre au mieux avec Artiste / Auteur * ① | on de votre activité, vous pouvez faire appel au chatbot.<br>Catégorisation 2 de l'activité *<br>Location<br>Catégorisation 4 de l'activité *<br>Location et location-bail de biens mobiliers<br>ens.<br>tivité, vous pouvez adapter la catégorisation de l'activité en<br>la description détaillée de votre activité.<br>Marin professionnel ① | ~ ~ |

ÉTAPE PRÉCÉDENTE

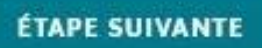

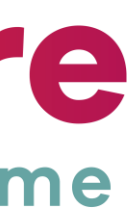

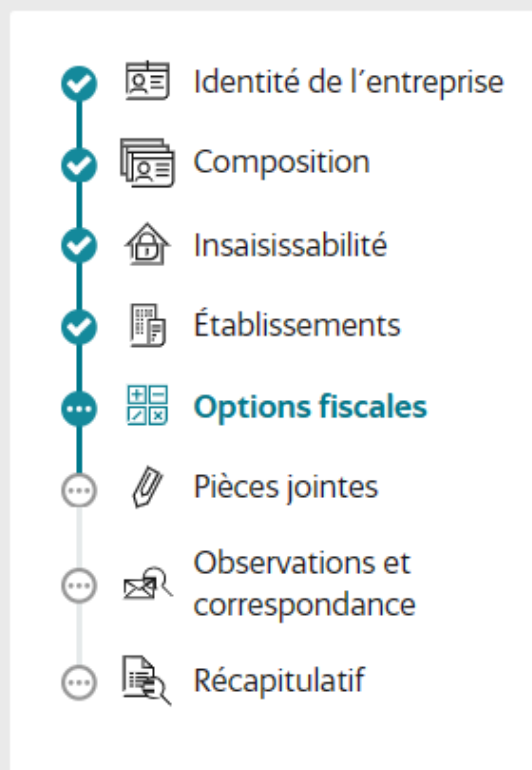

Les champs suivis d'une étoile (\*) sont obligatoires.

Remplissez l'ensemble des champs obligatoires de chaque section, puis validez la création de votre entreprise.

 $\sim$ 

#### Nom du brouillon \* 🛈

st laurent

### **Options fiscales**

Régime d'imposition des bénéfices \*

Assujettissement à la TVA en cas d'opérations imposables sur option \* 🔿 Oui O Non

Option pour le dépôt de déclarations trimestrielles, si TVA inférieure à 4000€/an \* 🔿 Oui O Non

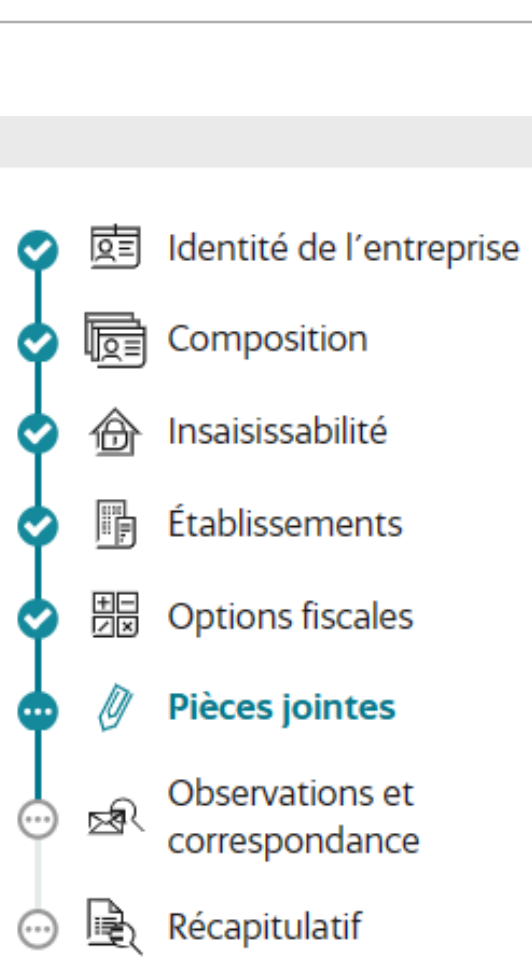

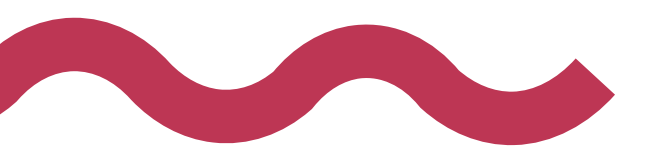

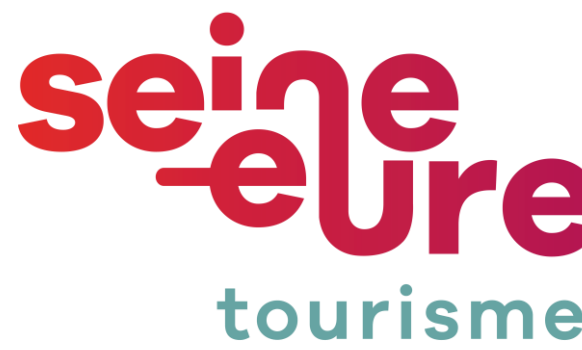

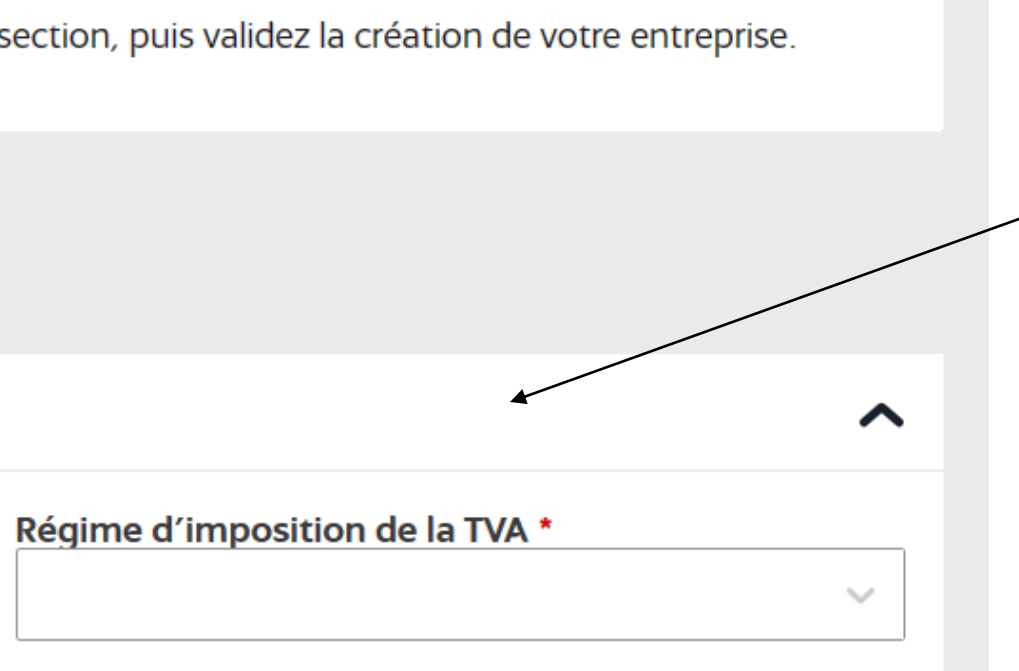

### Le choix du régime fiscale est évoqué dans le guide de l'Hébergeur.

#### Identité de l'entreprise

#### Sélectionner un type de pièce \*

Copie du passeport en cours de validité

Justificatif d'identité (recto/verso) \*

Faites glisser votre document

OU

Nota bene : Veuillez vérifier que votre copie du passeport est toujours en cours de validité. Ce document ne sera pas diffusé par le Registre National des Entreprises.

#### Attestation de renonciation à la protection du patrimoine personnel

Faites glisser votre document

OU

☆ Sélectionnez un fichier

Nota bene : Ce document ne sera pas diffusé par le Registre National des Entreprises.

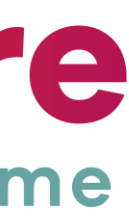

~

 $\sim$ 

### • Il faut catégoriser comme indiqué : (les catégorisations s'affichent au fur et à mesure que l'on choisi, l'ordre à son importance)

~

×.

Si vous souhaitez de l'aide pour identifier la catégorisation de votre activité, vous pouvez faire appel au chatbot. Catégorisation 2 de l'activité \* Catégorisation 1 de l'activité \* ①

Activités de services

Catégorisation 3 de l'activité \*

Locations de biens mobiliers

Vous déclarez une activité de forme Gestion de biens. La formalité n'a pas d'organisme de validation. Si vous n'êtes pas d'accord avec cette forme d'activité, vous pouvez adapter la catégorisation de l'activité en question pour la faire correspondre au mieux avec la description détaillée de votre activité.

Artiste / Auteur \* ① O Oui Non

Une fois toutes les catégories rempli vous pourrez valider votre dossier.

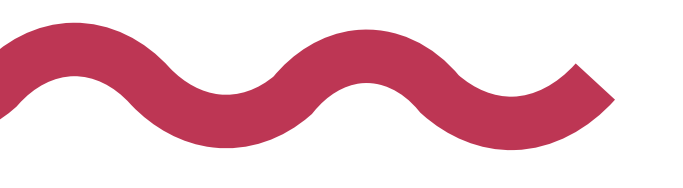

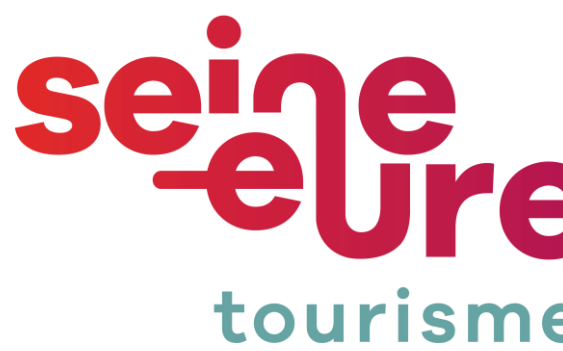

Location

Catégorisation 4 de l'activité \*

Location et location-bail de biens mobiliers ...

Marin professionnel ① O Oui Non

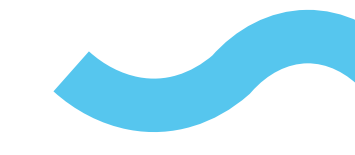

 $\sim$ 

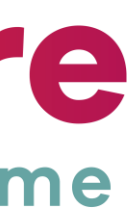